## PROCESS DESCRIPTION - VERSION 4.0 (June 2010)

## ROLES: IT MGR / CMIS STEERING COMMITTEE SUPERVISION PROCESS 4.5.1: LABORATORY CATALOGUE CONFIGURATION

| # | Step                                                                                                    | Observations                                                                                                    | Menu options or screen information                                                                                                    |
|---|----------------------------------------------------------------------------------------------------|----------------------------------------------------------------------------------------------------|----------------------------------------------------------------------------------------------------|
| 0 | <ul> <li>Preliminary steps:<br/>Before configuring the Diagnostic Lab &amp; Orders<br/>module, you need to:</li> <li>1. Define Lab service location(s) either within the<br/>clinic or external, with the Miscellaneous &gt;<br/>Address Book</li> <li>2. Check and adjust default settings related to<br/>Lab tests (Procedures) in Administration&gt;Lists</li> </ul>                                                                   | Configuring the Diagnostic Lab & Orders<br>module is a highly technical task that<br>must involve Medical Senior Staff and the<br>CMIS Steering supervision, with the<br>support of IT staff. Once the<br>configuration is completed, lab staff,<br>nurses or other clinicians can easily use<br>this module                                                                                                    | Note: The following Diagnostic Lab &<br>Orders function are available from<br>OpenEMR version 3.1.1.7 onward.<br>Please check with your system admin<br>about system version<br>Diagnostic Labs & Orders<br>Configuration<br>Patient Results<br>Batch Results                                                                                                    |
| 1 | Laboratory Test Structure<br>This module has been designed to use a 3-level<br>structure of Procedure Types:<br>1 <sup>st</sup> (Top) Level: Group level<br>2 <sup>nd</sup> Level: Procedure Order level<br>3 <sup>rd</sup> Level: Discrete Results level                                                                                                    | <ul> <li>Group Level: Can be a location or a particular classification of Lab Tests</li> <li>Procedure Order Level: Specific test order (eg. Cervical cytology, HIV test)</li> <li>Discrete Results Level: Possible results from test. This level can in turn include groups such as: Diagnosis, Other Findings, Recommendations, etc.</li> </ul>                                                                                                    | Procedure Type:                                                                                                    |
| 2 | Configuration<br>•Select Diagnostic Lab & Orders > Configuration<br>Best Practice: As in other procedures, it is a good<br>practice to have a 3-level Excel table with all<br>Groups, Order types, Results, etc., before using<br>this OpenEMR function                                                                                                    | INST DVM         VEXCMD DVM         Indda (VM)         DEfault           Ormanizing Loft Britishis         Despine         Amount of the service of the service of the | Diagnostic Labs & Orders     Configuration     Patient Results     Batch Results                                                                                                    |
| 3 | Example: Configuring a Gyn Lab Service<br>We will now configure the three levels of Cervical<br>Cytology, including the following elements:<br>1 <sup>st</sup> (Top) Level: Gynecology Lab Services<br>2 <sup>nd</sup> Level: Procedure Order Cervical Cytology<br>3 <sup>rd</sup> Level: Discrete Results level (in 4 groups)<br>Discrete results details                                                                                | Name         + Chemistry         - Gynecology Lab Services         - Cervical Cytology         + Diagnosis         + Other Findings         + Smear         + Recommendations                                                                                                    | Note: In this example, the Cervical<br>Cytology procedure has been subdivided<br>in 4 groups to illustrate tool flexibility:<br>Diagnosis<br>Other Findings<br>Smear sample<br>Recommendations                                                                                                    |
| 4 | Example: Configuring the 1 <sup>st</sup> Top (Group) Level<br>The first step to create a group of tests is to set the Top<br>Level, by selecting the button at the Configuration page:<br>Add Top Level                                                                                                    | Procedure type: Group<br>Name: Group Label (Gyn Lab Services)<br>Description: Short explanation<br>Sequence: Numeric value to organize the<br>ordering in the main lab screen (0 in this case<br>to locate group at the top of group)                                                                                                    | Procedure Type:     Group       Name:     Gynecology Lab Services       Description:     This group will contain all Lab Services related to Gynecology       Sequence:     0         Save     Delete   Cancel                                                                                                    |
| 5 | Example: Configuring the 2 <sup>nd</sup> Order Level<br>The Lab service is configured as follows:<br>Procedure type: Procedure Order<br>Name: Test to be ordered (eg. Cervical Cytology)<br>Description: Short description of test<br>Sequence: Numeric value to organize the ordering in the<br>main lab screen (0 in this case to locate group at the top<br>of Order Level group)<br>Order from: Location where test will be performed | Procedure code: MA code to identify the<br>specific test<br>Standard code: Standard IPPF service statistics<br>code is suggested (mapping similar to services)<br>Body site: where sample will be taken from<br>Specimen type: Depending on test type<br>Administer via: More related to immunization<br>Laterality: Indicates side of body where the<br>procedure will be done, i.e. X ray.                                                                                                    | Procedure Type:         Procedure Order          Standard Code:         IPPP:255255121           Name:         Cenvical Cytology         Body Site:         Cenvic            Description:         Cenvical Cytology         Specimen Type:         Smear            Sequence:         0         Administer Via:         Vaginal            Order From:         External Lab 1         Laterality:         Unassigned |
| 6 | <b>Example: Configuring the 3<sup>rd</sup> Results Level</b><br>OpenEMR allows the creation of a flexible structure<br>adapted to clinic needs. In this example we subdivide de<br>Lab Test into Diagnosis results (shown here), Other<br>related findings, Smear sample findings and<br>Recommendations.                                                                                                    | Procedure type: Group (in the example, we are<br>creating subgroups below the Order level)<br>Name: Subgroup name (eg Diagnosis)<br>Description: short description of group<br>Sequence: Numeric value to organize the<br>ordering in the main lab screen (1 in this case<br>to locate group in the first place of group)                                                                                                    | Procedure Type:     Group       Name:     Diagnosis       Description:     Findings related to the cells       Sequence:     1                                                                                                    |
| 7 | Example: Configuring the Discrete result details<br>Each detailed result will be configured as Discrete Result.<br>In the example we show the first one<br>Diagnosis<br>Abnormal Cells consistent with Invasive adenocarcinoma<br>Abnormal Cells consistent with mild dysplasia (CIN I)<br>Abnormal Cells consistent with moderate dysplasia (CIN II)<br>Abnormal Cells not classified ASCUS                                              | Procedure type: Discrete Result<br>Name: Specific result name<br>Description: Brief description if relevant<br>Sequence: Numeric value to organize the<br>ordering in the main lab screen<br>Default units: Data type (predefined in lists)<br>Default range: Expected range (if any) for a<br>normal result to compare with real results<br>Follow up services: for those abnormal or<br>results, a follow up service code can be added                                                                                                    | Procedure Type:       Discrete Result          Name:       Abnormal Cells consistent with Invasive adenocarcinoma         Description:          Sequence:       0         Default Units:       Boolean         Default Range:          Followup Services:                                                                                                    |